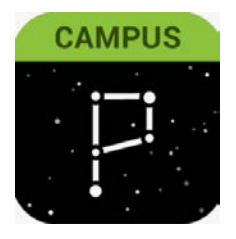

# **Parent Portal**

### Updating parent/guardian phone number(s) + email(s) & Messenger Preferences

| Via Website: Click on User Menu > Settings > Contact Preferences                                                                                                    |                                                                                                    |  |  |  |
|----------------------------------------------------------------------------------------------------|----------------------------------------------------------------------------------------------------|--|--|--|
| E Ministe Campus<br>Message Center<br>Today<br>Calendar<br>Fees<br>More                                                                                                    | Settings Notification Settings Account Settings Contact Preferences Current Devices Access Log                                                                                                    |  |  |  |
| Infinite Campus Contact Preferences Cell Phone (706) Work Phone (                                                                                                    | <ul> <li>1. Cell, Work, &amp; Other Phone will be listed first. Please update if needed.</li> <li>2. Primary and secondary email addresses</li> </ul>                                                                                                    |  |  |  |
| Other Phone ()X Email Address @gmail.com Secondary Email Address user@example.com Preferred Language Your district may send some comm preferred language.                                  | appear. Please update if needed.<br>3. Set a Preferred language for yourself. By<br>default, English is selected.<br>4. Message Preferences:<br>(A) PHONE tab –displayed are the contact<br>nication in language of the contact of the district currently has.                                                                                                    |  |  |  |
| US English  Message Preferences  For each nouncation type, select ho  If the Text (SMS) option is enabled, to send and receive text messages  Phone Email  (706)612-  Priority  Attendance | Parents can check/uncheck any option for<br>you prefer to receive messages by checking Voice. Voice Messages and Text (SMS). *The TEXT<br>resage and data rates may apply. Charges are dependent on your service plan, which may include fees from our center<br>o port out, uncheck the Text (SMS) box at any time. (SMS) option can ONLLY be enabled by<br>parent as message and data rates may<br>apply by carrier.* |  |  |  |
| General<br>Behavior Messenger                                                                                                    |                                                                                                    |  |  |  |

Updating Message Preferences Continued

| For each notification type, select how you prefer to n<br>If the Text (SMS) option is enabled, message and da<br>to send and receive text messages. To opt out, unch<br>Phone Email | eceive messages by checking Voice, Text (SMS), or Email.<br>ta rates may apply. Charges are dependent on your service plan, white<br>the table of the table of the table of the table of the table of the table of the table of table of | o. Parent o<br>for the en | carrier<br>can to check/uncheck<br>nails listed. |
|----------------------------------------------------------------------------------------------------|----------------------------------------------------------------------------------------------------|---------------------------|--------------------------------------------------|
| PRIMARY EMAIL ADDRESS<br>@GMAIL.COM                                                                                                    |                                                                                                    | EMAIL                     |                                                  |
| Priority                                                                                                    |                                                                                                    |                           |                                                  |
| Attendance                                                                                                    |                                                                                                    |                           |                                                  |
| General                                                                                                    |                                                                                                    |                           |                                                  |
| Teacher                                                                                                    |                                                                                                    |                           |                                                  |
| Behavior Messenger                                                                                                    |                                                                                                    |                           |                                                  |
| Emergency                                                                                                    |                                                                                                    |                           |                                                  |
| Save 5                                                                                                    | 5. Save.                                                                                                    |                           |                                                  |
|                                                                                                    |                                                                                                    |                           |                                                  |

Make sure your Notifications are turned ON.

Here's how: User Menu > Settings > Notification Settings > Select options > Save.

## Parent Portal App On Your Mobile Device

### Updating parent/guardia phone number(s) + email(s) & Messenger Preferences

Via Phone: Click on User Menu > Settings > Contact Preferences

|                                                                                                    | ≡ ♠ ♣                                                                                                    | ≡ ♠                   | * |
|----------------------------------------------------------------------------------------------------|----------------------------------------------------------------------------------------------------|-----------------------|---|
| Message Center                                                                                                    | Valvesta Cheese                                                                                                    | Settings              |   |
| Announcements Inbox                                                                                                    | Settings                                                                                                    | Notification Settings | > |
| District Announcement                                                                                                    | Language                                                                                                    | Account Settings      | > |
| Wednesday 03/12/2014<br>Welcome to the Clarke County School District Parent<br>& Student Portal. Directions for Basic Navigation can<br>be found below. These will guide you through<br>accessing information on the Campus Portal as well<br>as the SLDS (State Longitudinal Data System).<br>CAMPUS PORTAL<br>BASIC NAVIGATION<br>DISTRICT NOTICES – Contains messages from Clarke<br>County School District to all users.<br>SCHOOL NOTICES – Contains messages from schools<br>you or your children attend.<br>INBOX – Contains personalized messages about<br>attendance, assignments, etc. | Give Feedback                                                                                                    | Contact Preferences   | > |
|                                                                                                    | Log Off                                                                                                    | Current Devices       | > |
|                                                                                                    | as the SLDS (State Longitudinal Data System).<br>CAMPUS PORTAL                                                                                                    | Access Log            | > |
|                                                                                                    | BASIC NAVIGATION<br>DISTRICT NOTICES – Contains messages from Clarke<br>County School District to all users.<br>SCHOOL NOTICES – Contains messages from schools<br>you or your children attend.<br>INBOX – Contains personalized messages about<br>attendance, assignments, etc.                                                     |                       |   |
| On the left-hand side you'll see the following<br>categories, accessible by clicking on each:<br>NAME – Portal accounts for students and for parents<br>of one CCSD student default to that student. If you are<br>a parent of multiple students in Clarke County School<br>District, you'll need to select an individual student to                                                                                                    | On the left-hand side you'll see the following<br>categories, accessible by clicking on each:<br>NAME – Portal accounts for students and for parents<br>of one CCSD student default to that student. If you are<br>a parent of multiple students in Clarke County School<br>District, you'll need to select an individual student to |                       |   |

#### Updating Message Preferences Continued

|                                                                                                    | 🔎 ,                                                                                                   |  |  |
|----------------------------------------------------------------------------------------------------|----------------------------------------------------------------------------------------------------|--|--|
| < Back                                                                                                    | 1. Cell, Work, & Other Phone will be listed                                                           |  |  |
|                                                                                                    | first. Please update if needed.                                                                       |  |  |
| Contact Preferences                                                                                                    | 2. Primary and secondary email addresses                                                              |  |  |
| Cell Phone (706)                                                                                                    | appear. Please update if needed.                                                                      |  |  |
| Work Phone                                                                                                    | 3. Set a Preferred language for yourself. By                                                          |  |  |
| ()x                                                                                                    | default, English is selected.                                                                         |  |  |
| Other Phone ()X                                                                                                    | 4. Message Preferences:                                                                               |  |  |
| Email Address                                                                                                    | (A) PHONE tab -displayed are the contact                                                              |  |  |
| @gmail.com                                                                                                    | phone numbers the district currently has.                                                             |  |  |
| Secondary Email Address                                                                                                    | Parents can check/uncheck any option for                                                              |  |  |
| Preferred Language                                                                                                    | Voice Messages and Text (SMS). *The TEX                                                               |  |  |
| Your district may send some communications in languages of than En                                                                                                    | (SMS) option can ONLY be enabled by                                                                   |  |  |
| US English                                                                                                    | parent as message and data rates may                                                                  |  |  |
| For each nonneation type, select how you prefer to receive messages by o                                                                                                    | hecking Volapply by carrier.*                                                                         |  |  |
| If the Text (SMS) option is enabled, message and data rates may apply. C<br>to send and receive text messages. To opt out, uncheck the Text (SMS) bo                                                                                                    | harges are dependent on your service plan, which may inclose rees nom your carrier<br>ox at any time. |  |  |
| Phone Email                                                                                                    |                                                                                                    |  |  |
| 27051612- D PHONE                                                                                                    | VOICE TEXT (SMS)                                                                                      |  |  |
| Priority                                                                                                    |                                                                                                    |  |  |
| Attendance<br>General                                                                                                    |                                                                                                    |  |  |
| Behavior Messenger                                                                                                    |                                                                                                    |  |  |
| For each notification type, select how you prefer to receive message                                                                                                    | s by chesting Voice Tay! (SMS) or Email:                                                              |  |  |
| If the Text (SMS) option is enabled, message and data rates may app<br>to send and receive text messages. To opt out, uncheck the Termos                                                                                                    | vy: Che Digle de MIA Hace de CIDev in Hord Frein ES, Can to<br>(S) box at any time.                   |  |  |
| Phone Email                                                                                                    | check/uncheck any options for the                                                                     |  |  |
| PRIMARY EMAIL ADDRESS<br>@GMAIL.COM                                                                                                    |                                                                                                    |  |  |
| Attendance                                                                                                    |                                                                                                    |  |  |
| Teacher                                                                                                    |                                                                                                    |  |  |
| Behavior Messenger<br>Emergency                                                                                                    |                                                                                                    |  |  |
|                                                                                                    |                                                                                                    |  |  |
| 5                                                                                                    | 5. SAVE                                                                                               |  |  |
|                                                                                                    |                                                                                                    |  |  |
| General<br>Behavior Messenger<br>If the Text (SMS) option is enabled, message and data rates may app<br>to send and receive text messages. To opt out, uncheck Terms<br>Phone Email<br>PRIMARY EMAIL ADDRESS<br>@GMAIL.COM<br>Priority<br>Attendance<br>General<br>Teacher<br>Behavior Messenger<br>Emergency | B) EMAIL tab. Parents can to<br>theck/uncheck any options for the<br>emails listed.                   |  |  |